## Guideline of Paper Publication Scholarship

By Johan Sukweenadhi

## What is it?

- It is one kind of scholarship provided by KHU as rewards for publishing paper (max 1,000,000 won) and each person can receive it max 2 times during the study at KHU
- The application itself usually opened the first week after end of the semester
- Example
  - 1<sup>st</sup> semester : 2014-01.01-2014-06.30
     Scholarship application of 1<sup>st</sup> semester: July 1<sup>st</sup> week
  - 2<sup>nd</sup> semester : 2014-07.01-2014-12.31
     Scholarship application of 2<sup>nd</sup> semester: January 1<sup>st</sup> week

## How you get it?

 At first, you MUST fulfilled your paper publication as graduation requirement

\*Example:

MS → 1 co-author (published), 1 co-author (submitted); SCI/ SCIE
 PhD → 1 first author (published), 1 first author (submitted); SCI/ SCIE
 \*The regulation may differ between each department

- At first, you MUST preparing all the documents related to fulfill this requirement.
- Then, you can try applying for paper scholarship by online submission (KHUIS) and hard copy submission (go to Graduate Student office at Art Building).
- The important thing is the paper you apply as paper scholarship MUST BE PUBLISHED during the recent semester you apply for it.
- The amount of scholarship that you can get depend on SCI/SCIE type of paper, also its impact factor.

# Checking the announcement through GSKH Website

Check the date of submit the application through GSKH

- 1. Open Internet Explorer browser
- 2. Go to http://gskh.khu.ac.kr/index/
- 3. Put your mouse over "커뮤니티" 4. Select "공지사항 "

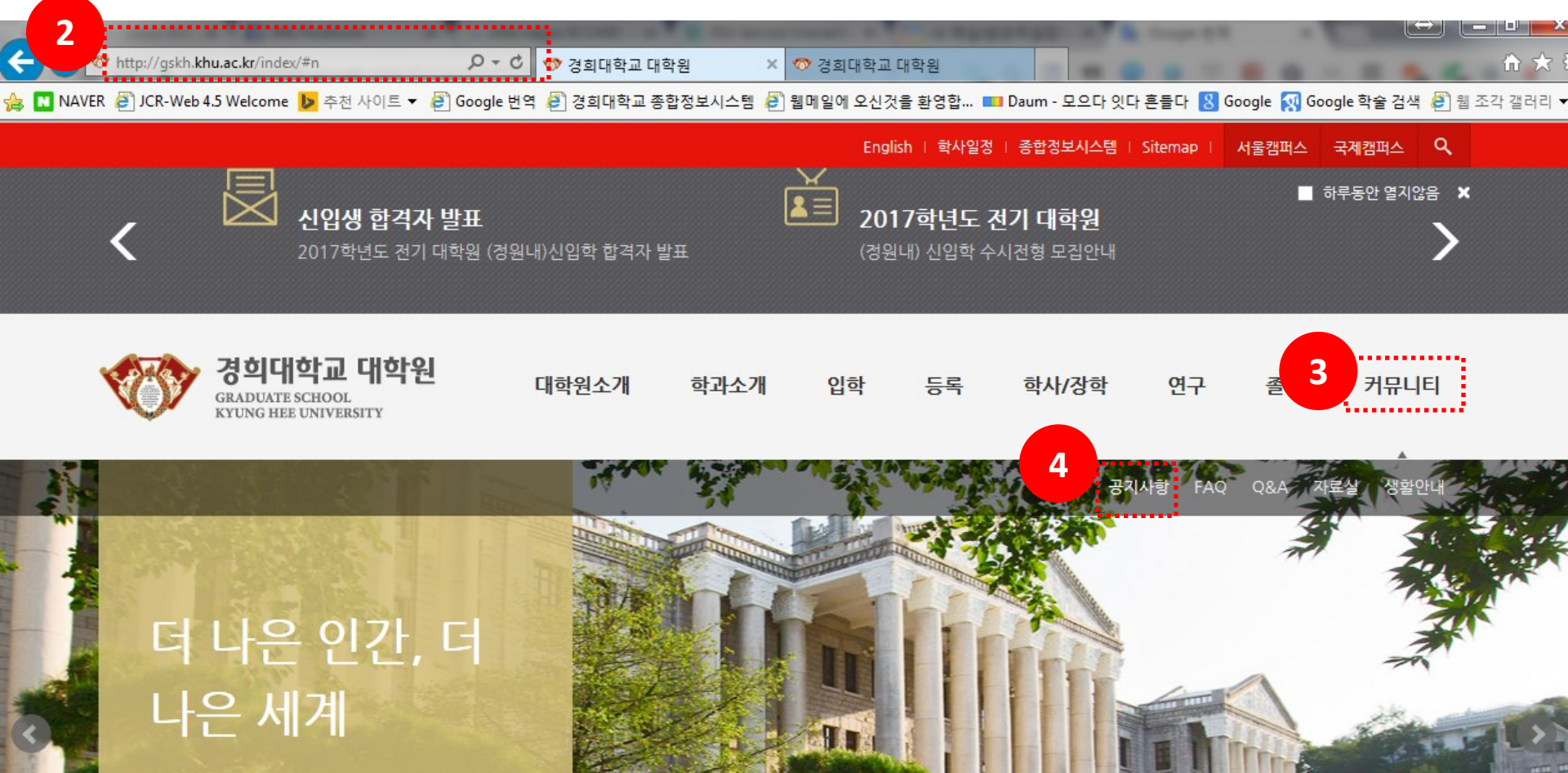

## 5. Click "등록/장학" tab

| 🔊 🛷 http://gskh.    | . <b>khu.ac.kr</b> /index/s8_comm/comm_1                    | L.php: 🔎 🗕 d     | 🛷 경희대학교 대    | l학원 ×            |                |            |              |                       |              |             | ť      |
|---------------------|-------------------------------------------------------------|------------------|--------------|------------------|----------------|------------|--------------|-----------------------|--------------|-------------|--------|
| AVER 🧃 JCR-Wel      | b 4.5 Welcome 庨 추천 사이트 ▼                                    | 🥭 Google 번       | 역 🧧 경희대학교 종  | 등합정보시스템 遵 🕯      | 뭽메일에 오신것       | (을 환영합 ■   | Daum - 모으다 있 | I다 흔들다 <mark>8</mark> | Google 점 Goo | gle 학술 검색 🧧 | 웹 조각 : |
|                     |                                                             |                  |              |                  | Engl           | ish I 학사일정 | 종합정보시스템      | Sitemap               | 서울캠퍼스        | 국제캠퍼스 🔍     |        |
| ¢Ţ                  | <b>경희대학교 대학원</b><br>GRADUATE SCHOOL<br>KYUNG HEE UNIVERSITY | <u>.</u>         | 대학원소개        | 학과소개             | 입학             | 드루         | 학사/장학        | 연구                    | 졸업           | 커뮤니티        |        |
| <  1 <br>  <b>7</b> | ˈ위뮤니티                                                       | 공지,<br>Home > 커뮤 | <b>사항</b>    |                  |                |            |              |                       |              |             |        |
| 공지사항                |                                                             |                  |              |                  |                |            |              |                       |              |             |        |
| • 입학                |                                                             | 번호               |              |                  | 제목             |            |              | 글쓴이                   | 날짜           | 조회          |        |
| • 학사                |                                                             | 773              | [포스코청암재단     | ] 2017년 아시아지     | 역전문가 선발 -      | 공고         |              | 서울행정실                 | 14:47        | 14          |        |
| • 등록/장학             | t -                                                         | 772              | 2017년도 DUO   | -BelgiumFlanders | 장학생 모집         |            |              | 국제행정실                 | 12-19        | 76          |        |
|                     |                                                             | 771              | [삼성꿈장학재단     | ]신규 글로벌 희망징      | ·<br>학생 선발(201 | 7학년도 1학7   | )            | 서울행정실                 | 12-13        | 251         |        |
| • 세용 및 의            | 약 <u>물</u> 원은                                               | 770              | 2017-2018 네달 | 걸란드정부초청 장학       | 생(홀란드 장학       | 금, 오렌지튤립   | 장학금)         | 국제행정                  | 11-09        | 328         |        |
| • 기타                |                                                             | 769              | 2017-2018 이소 | 스라엘정부초청 장학       | 생 선발 안내        |            |              | 국제행정                  | 10-31        | 300         | ē      |
| FAO                 |                                                             | 768              | 2016-2017 슬르 | 로바키아 정부초청 징      | 방학생 선발 안니      | 1          |              | 국제행정                  | 10-05        | 356         |        |
|                     |                                                             | 767              | 제15기 한세예스    | -24문화재단 외국인      | 장학생 선발안        | Чł         |              | 서울행정                  | 09-27        | 597         |        |
| Q&A                 |                                                             | 766              | [ 서울 ]수료생 인  | 변구등록금 납부 안내      | [2016학년도 :     | 2학기]       |              | 서울행정                  | 08-26        | 1507        |        |
| 자료실                 |                                                             | 765              | 학술지게재장학      | 및 논문발표장학 시험      | 행 안내(2016-     | 1학기)       |              | 서울행정                  | 07-12        | 1268        |        |
|                     |                                                             | 764              | 삼성꿈장학재단      | 2016년 2학기 신규     | 글로벌 희망장        | 학생 선발 안내   |              | 서울행정                  | 07-12        | 1103        |        |
| 생활안내                |                                                             | 763              | [국제] 2016학년  | 키도 2학기 RA장학 산    | 시청 안내          |            |              | 국제행정                  | 07-11        | 1320        |        |

### 6. Scroll down, in search tab, type "국제" (means global campus), then click "검색"

| ÷        |         | ▶ http://gskh.khu.ac.kr/index/s8_comm/comm_1.phpi  P - C | 🧇 경희대학교 대학원 🛛 🗙   | 🥎 경희대학교 대학원     |                   | ≙ 🛧                                  |
|----------|---------|----------------------------------------------------------|-------------------|-----------------|-------------------|--------------------------------------|
| <u>}</u> | N NAVER | R 🥔 JCR-Web 4.5 Welcome 🕨 추천 사이트 🔻 🥭 Google 번역           | 🥭 경희대학교 종합정보시스템 🥭 | 웹메일에 오신것을 환영합 💶 | Daum - 모으다 잇다 흔들다 | 🞖 Google 젳 Google 학술 검색 🦻 웹 조각 갤러리 🎙 |

|           |     | English   학사일정   종합정보시스템                      | Sitemap | 서울캠퍼스 | 국제캠퍼스 🔍 |          |
|-----------|-----|-----------------------------------------------|---------|-------|---------|----------|
| Mo z 7220 | 770 | 2017-2018 네덜란드정부초청 장학생(홀란드 장학금, 오렌지튤립 장학금)    | 국제행정    | 11-09 | 329     |          |
| • 기타      | 769 | 2017-2018 이스라엘정부초청 장학생 선발 안내                  | 국제행정    | 10-31 | 301     |          |
| FAQ       | 768 | 2016-2017 슬로바키아 정부초청 장학생 선발 안내                | 국제행정    | 10-05 | 357     |          |
|           | 767 | 제15기 한세예스24문화재단 외국인 장학생 선발안내                  | 서울행정    | 09-27 | 599     |          |
| Q&A       | 766 | [ 서울 ]수료생 연구등록금 납부 안내[2016학년도 2학기]            | 서울행정    | 08-26 | 1509    | Quick Me |
| 자료실       | 765 | 학술지게재장학 및 논문발표장학 시행 안내(2016-1학기)              | 서울행정    | 07-12 | 1269    | ⊑Qı      |
| 새효녀이네비    | 764 | 삼성꿈장학재단 2016년 2학기 신규 글로벌 희망장학생 선발 안내          | 서울행정    | 07-12 | 1103    | FAQ      |
| 성왕안내      | 763 | [국제] 2016학년도 2학기 RA장학 신청 안내                   | 국제행정    | 07-11 | 1320    | 2        |
|           | 762 | [공통] 2016학년도 후기 대학원 신(편)입학 합격자 등록 기간 연장 안내(내/ | 서울행정    | 07-08 | 1385    | Q&A      |
|           | 761 | 사단법인 대산신용호기념사업회 '제10기 대산장학생' 선발 안내            | 서울행정    | 07-07 | 952     |          |
|           | 760 | [국제] 2016학년도 2학기 목련장학 신청 안내                   | 국제행정    | 07-07 | 1541    |          |

생명보험사회공헌장학생 선발 안내(2016-2)

목록

6

759

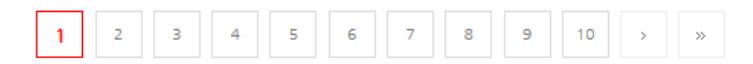

서울행정

07-07

817

 $\sim$ 

×

자료실

ি হ্যা

 $\overline{\mathbb{A}}$ 

Ŷ

명서발급

명서발급

### 7. Next, search the word "논문" on the list, click it

|     | I tried looking information<br>paper publication scholarsh<br>(Dec 26)              | for 2016, 2 <sup>nd</sup> s<br>nip just appear | emester<br>red now |      |
|-----|-------------------------------------------------------------------------------------|------------------------------------------------|--------------------|------|
| 번호  | 제목                                                                                  | 글쓴이                                            | 날짜                 | 조회   |
| 16  | <mark>국쳬</mark> [국제]2016학년도 2학기 학술지게재장학 및 <mark>논문</mark> 발표장학(국·내외)⊄ <mark></mark> | 국제행정실                                          | 17:28              | 5    |
| 167 | 서울 [포스코청암재단] 2017년 아시아지역전문가 선발 공고                                                   | 서울행정실                                          | 12-23              | 73   |
| 166 | 서울 제15기 한세예스24문화재단 외국인 장학생 선발안내                                                     | 서울행정                                           | 09-27              | 679  |
| 165 | 서울 [서울]수료생 연구등록금 납부 안내[2016학년도 2학기]                                                 | 서울행정                                           | 08-26              | 1599 |
| 164 | <mark>세울</mark> 학술지게재장학 및 <mark>논문</mark> 발표장학 시행 안내(2016-1학기)                      | 서울행정                                           | 07-12              | 1321 |
| 163 | 서울 사단법인 대산신용호기념사업회 '제10기 대산장학생' 선발 안내                                               | 서울행정                                           | 07-07              | 1033 |
| 162 | 서울 생명보험사회공헌장학생 선발 안내(2016-2)                                                        | 서울행정                                           | 07-07              | 892  |
| 161 | <mark>세울</mark> 한국여학사협회 장학생 선발 안내                                                   | 서울행정                                           | 06-28              | 1105 |
| 160 | <mark>국제</mark> [국제C] 2016학년도 1학기 학술지게재장학 및 <mark>논문</mark> 발표장학(국·내외)              | 국제행정                                           | 06-28              | 1085 |

Pay attention also on the date this information uploaded.

The one that I highlight here is the information about last semester scholarship (2016 1<sup>st</sup> scholarship, on June 28)

# 8. Download all the needed document (A, B; which will be described later)

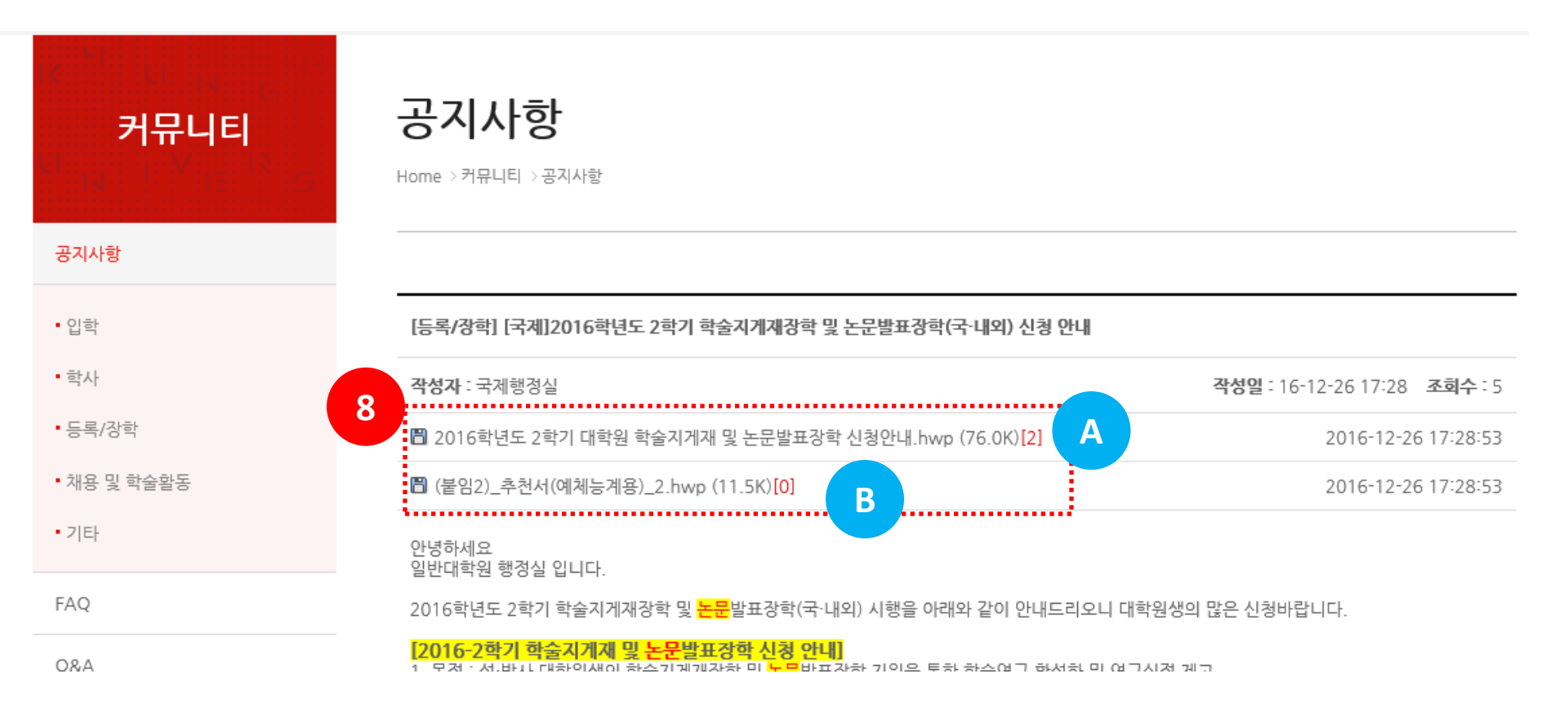

Even though all are hwp type document, you can try open it using Microsoft word

### "A" document has detail information about the paper scholarship

| 지원대상                                                           | 계 열                    | 지원대상논문      | 지원금액                                    |
|----------------------------------------------------------------|------------------------|-------------|-----------------------------------------|
|                                                                |                        | SSCI논문      | 750,000원                                |
| 1. 한국연구재단등재지(또는 등재후보지)                                         |                        | 한국연구재단 등재지  | 500,000원                                |
| 및 SCI(E), SSCI 약물시에 논문을<br>[제1저자 또는 교신저자, 공저자                  | 인문·사회,<br>예체능계옄        | 한국연구재단등재후보지 | 250,000원                                |
| 제외)로 게재한 자 중에서 대학장<br>또는 학과장이 추천한 자                            |                        | 국제 저서       | 500,000원                                |
|                                                                |                        | 국내 저서       | 250,000원                                |
| 애당아는 억울지 계세군은 지급체외<br>2. 논문 게재 완료 후 신청 가능<br>(졸업 전 게재 논문만 유효함) | 자연 및 의학계열<br>(고하계여 포하) | SCI논문       | 최대1,000,000원, 250,000원+<br>(150,000원⊮F) |
|                                                                | (공약세월 포암)              | SCIE논문      | 250,000원                                |

In this slide, i just put most important information about how the calculation of scholarship depending on SCI/ SCIE/ local journal.

## "B" document is recommendation letter from Professor

추 천 서

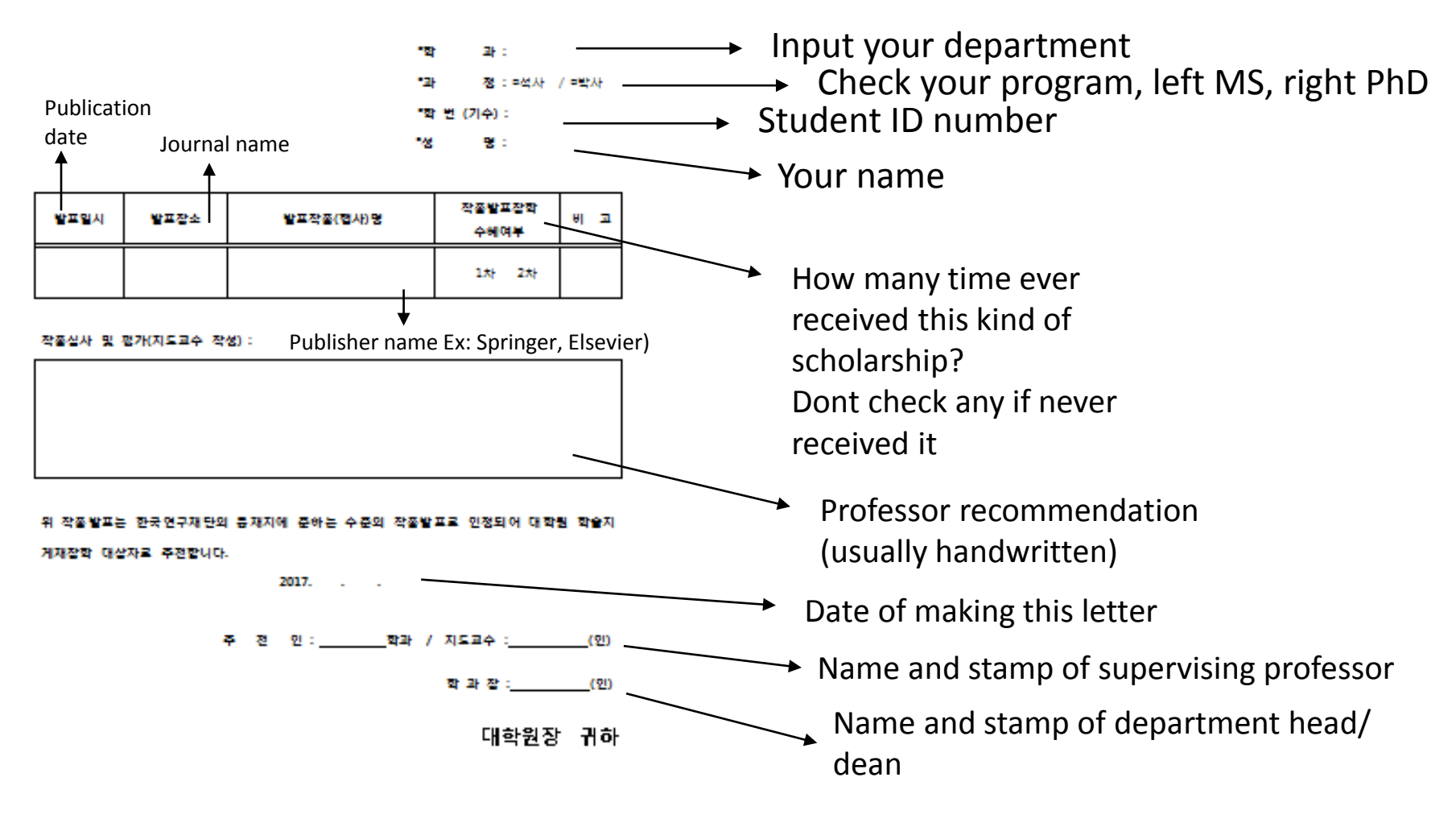

# 9. Scroll down and see the requirements (English)

![](_page_11_Figure_1.jpeg)

One important things, the submission period is very limited (maybe around 1 week) So, you can start preparing all the documents need as soon as possible

## I also tried searching last semester period scholarship information

|                                     | omm/comm_1.php: 🔎 국 C 🛷 경희대학교 대학원 🛛 🗙 🛷 경희대학교 대학원                                                             | - 0       |
|-------------------------------------|----------------------------------------------------------------------------------------------------|-----------|
| 🍐 🔃 NAVER 🧃 JCR-Web 4.5 Welcome 🕨 🖉 | ▷천 사이트 ▼ 🧃 Google 번역 🗿 경희대학교 종합정보시스템 🥔 웹메일에 오신것을 환영합 💶 Daum - 모으다 잇다 흔들다 🙁 Google 📢 Google 학술 검색 🤌 원          | 조각 갤러리    |
|                                     | English   학사일정   종합정보시스템   Sitemap   서울캠퍼스 국제캠퍼스 🔍                                                            |           |
|                                     |                                                                                                    |           |
| 커뮤니티                                | 공시사항                                                                                                    |           |
|                                     | Home > 커뮤니티 > 공지사항                                                                                            |           |
| 공지사항                                |                                                                                                    | Quick     |
|                                     |                                                                                                    |           |
| • 입학                                | [등록/장학] [국제C] 2016학년도 1학기 학술지게재장학 및 논문발표장학(국·내외) 신청 안내                                                        | FA        |
| • 학사                                | <b>작성자</b> : 국제행정 <b>각성일</b> : 16-06-28 11:06 조회수: 1,067                                                      | Ľ         |
| • 등록/장학                             | □ 2016학년도_1학기_대학원_학술지게재_및_논문발표장학_신청안내.hwp (76.0K)[4] 0000-00-00 00:00:00                                      | Q         |
| • 채용 및 학술활동                         | □ 석박사_졸업요건_학술지논문_신청게재_확인서.xls (37.0K)[1] 0000-00-00 00:00:00                                                  | Ē         |
| • 기타                                | □ (붙임2)_추천서(예체능계용)_2_2.hwp (11.5K)[0] 0000-00-00 00:00:00                                                     | 자회        |
| FAQ                                 |                                                                                                    | 9         |
|                                     | 안녕하세요?<br>일반대학원 행정실입니다.                                                                                       | 오시        |
| Q&A                                 | 2016학년도 1학기 학술지게재장학 및 논문발표장학(국·내외) 시행을 아래와 같이 안내드리오니 대학원생의 많은 신청바랍니다. 감사합니다.                                  | 4         |
| 자료실                                 | [2016학년도 1학기 학술지게재장학 및 논문발표장학(국·내외) 신청 안내]                                                                    | 증명서빌      |
| 생활안내                                | 가. 신청대상<br>1) 2016-1학기 본교 일반대학원 재학생<br>2) 2016-1학기 연구등록금을 납부한 수료생 (2016-1학기 이전 납부자 신청불가)<br>※ 휴학생 및 졸업생은 신청불가 | -<br>증명서빌 |
|                                     | 나. 심사대상 유효기간 : 2016.01.01~2016.06.30. 사이에 게재된 논문 및 발표한 것에 한함                                                  | - T       |
|                                     | 다. 신청기간 및 신청방법                                                                                                |           |
|                                     | 종합경보시스템에서 신청 후<br>신청서 출력 서류 제출<br>(인터넷신청→장학/융자신청) + 해당자별 →<br>제출서류 →                                          |           |
|                                     | 2016.07.01.(금)~2016.07.08.(금) 2016.07.01.(금)~2016.07.08.(금)                                                   |           |
|                                     | ※이터네 전스 ㅎ 기가 II 시청서 및 과려 서로 미제충지 부하겨 처리하                                                                      |           |

# I also tried searching last semester period scholarship information

[NOTICE : Applying published paper scholarship and paper presentation scholarship(domestic&international) for 1st semester, 2016]

A. Target

1) Enrolled student of 1st semester, 2016.

2) Those who completed course work and paid research fee on first semester, 2016

(Those who paid research fee before 1st semester, 2016 can"t apply)

\*student on a leave of absence and graduates can"t apply.

B. Valid period of publishing : 2016.01.01~2016.06.30.

C. Application period and how to apply

 Applying on KHUIS
 (Application-Scholarship
 Submitting Documents

 Application)
 +
 Needed
 ⇒

 Documents
 ⇒
 >

2016.07.01.(Fri.)~2016.07.08.(Fri.) 2016

2016.07.01.(Fri.)~2016.07.08.(Fri.)

\*If the applicants don"t submit application and needed documents within designed period, they will be not selected.

D. Place of submitting documents : Administration office of Graduate School (room 107, Art&Design Building) E. Needed documents : Refer attachment

## Checking (and submit) the application through KHUIS Website

Check the date of submit the application through GSKH

- 1. Open Internet Explorer browser
- 2. Log in to https://khuis.khu.ac.kr/
- 3. Put your mouse over "인터넷신청"
- 4. Select "장학/융자신청 "

![](_page_15_Figure_5.jpeg)

## 5. Check the submission date period of "Scholarship for Paper Publication in Journal"

#### 장학신청/선발 Scholarship

#### ■ 장학신청 Scholarship Application

| Ę |   | 2016-1 목련장학            | Mgnolia Scholarship                          | 2016.01.28-2016.02.03 | 공지사항보기 |
|---|---|------------------------|----------------------------------------------|-----------------------|--------|
|   |   | 2016-1 학술지게재장학(논문게재장학) | Scholarship for Paper Publication in Journal | 2016.07.20-2016.07.22 | 공지사항보기 |
|   | - | 2016-1 논문발표장학(국내)      | Scholarship for Domestic Conference          | 2016.07.20-2016.07.22 | 공지사항보기 |
|   |   | 2016-1 논문발표장학(국외)      | Scholarship for International Conference     | 2016.07.20-2016.07.22 | 공지사항보기 |
|   | - | 2016-2 목련장학            | Mgnolia Scholarship                          | 2016.07.11-2016.07.15 | 공지사항보기 |
|   |   | 2016-2 RA장학            | RA Matching Scholarship                      | 2016.07.13-2016.07.19 | 공지사항보기 |

| - | 장학신청내역 Application Statu | IS |      |
|---|--------------------------|----|------|
| - | 신청조회                     | -  | 조회하기 |

Now (December 26, 2016), but as you can see here, the application for 2016 2nd semester is not yet available.

Later if it available, you can click the right button and input your information...

#### 6. Input your information for applying scholarship

(Actually, there will be scroll down menu while you filled it...the example here is the final version after you filled all of your information..

This letter is one of required documents needed to submit into Graduate student office)

![](_page_17_Figure_3.jpeg)

7. After you put all information, check the application status (it will be appear there), then click the right button to see the detail

Also, you can print it as the one required document needed when you submit your application to Graduate School office (the form is like the one shown on previous page)

| 장학신청/선발 | Scholarship |
|---------|-------------|
|---------|-------------|

| ■ 장학신청 Scholarship Application  |                                              |                       |        |  |  |
|---------------------------------|----------------------------------------------|-----------------------|--------|--|--|
| <ul> <li>2016-1 목련장학</li> </ul> | Mgnolia Scholarship                          | 2016.01.28-2016.02.03 | 공지사항보기 |  |  |
| ■ 2016-1 학술자게재장학(논문게재장학)        | Scholarship for Paper Publication in Journal | 2016.07.20-2016.07.22 | 공지사항보기 |  |  |
| ■ 2016-1 논문발표장학(국내)             | Scholarship for Domestic Conference          | 2016.07.20-2016.07.22 | 공지사항보기 |  |  |
| ■ 2016-1 논문발표장학(국외)             | Scholarship for International Conference     | 2016.07.20-2016.07.22 | 공지사항보기 |  |  |
| <ul> <li>2016-2 목련장학</li> </ul> | Mgnolia Scholarship                          | 2016.07.11-2016.07.15 | 공지사항보기 |  |  |
| ■ 2016-2 RA장학                   | RA Matching Scholarship                      | 2016.07.13-2016.07.19 | 공지사항보기 |  |  |

|     | 장학신청내역 Application Statu | s |      |
|-----|--------------------------|---|------|
|     | 신청조회                     | - | 조회하기 |
| 1.0 |                          |   |      |

## Preparing Documents for applying Paper Publication Scholarship

## "B" document: recommendation letter from Professor

추 천 서

![](_page_20_Figure_2.jpeg)

## Proof receipt of online scholarship application (From KHUIS)

장학생 신청서

Scholarship Application

1. 인적사항 Applicant

| 학 과                 | 생명 공학 과                          | 직전학기성적             | (2042 4 <b>\$</b> F7b |  |
|---------------------|----------------------------------|--------------------|-----------------------|--|
| Major               | Graduate School of Biotechnology | Grade              | (2012 - 1 = 21)       |  |
| না ০০               | 이하                               | 과 정                | 로하기저 c 하기             |  |
| 게 끝                 | 0151                             | Course             | 9874,904VI            |  |
| 학 번                 | 204.224.5546                     | 주민번호               | 000000 5*****         |  |
| Student No.         | 2012315546                       | Identification no. | 090030-0              |  |
| 성 명                 | lakan Odunaan diki 200           | 연 락 처              | 04.0 4000 0000        |  |
| Name                | Jonan Sukweenadhi (연)            | Cell Phone         | 010-4998-3600         |  |
| 계좌번호                | 리나오해 000 04 0004 00007           | E moil             | and were Overlage and |  |
| Account Information | 아니는 영 906-910061-06207           | ⊏⊣nali             | soekweel@yanoo.com    |  |

2. 논문명 ScholarshipTitle/ThesisTitle

| 논문명                         | 게재지/<br>출판사/ 주최 | Impact<br>Factor 횟수/<br>ISBN/작품명 | 저자 또는 발표자           | 날짜    | 상위10%<br>학술지명/ ISSN |
|-----------------------------|-----------------|----------------------------------|---------------------|-------|---------------------|
| 논문_SCI 둥재지                  | Microbiology    | 2.561                            | 단독 ()               |       |                     |
| Paenibacillus               | Research        | (5-Year                          | Johan Sukweenadhi,  |       |                     |
| <i>yonginensis</i> DCY84™   | (Elsevier       | Impact                           | Yeon-Ju Kim, Eul-Su | 15.01 | 0944-5013           |
| induces changes in          | GmbH)           | Factor:                          | Choi, Sung-Cheol    |       |                     |
| Arabidopsis thaliana gene   |                 | 2.474)                           | Koh, Sang-Won Lee,  |       |                     |
| expression against          |                 |                                  | Yu-Jin Kim, Deok    |       |                     |
| aluminum, drought, and salt |                 |                                  | Chun Yang           |       |                     |
| stress                      |                 |                                  |                     |       |                     |

| 석·                                                                                       | 박사 졸                                                                                | 업요건                                                                               | 학술지논                                                                                        | 문 □신청 □                                                                                 | ]게재 (                                                                          | v체크) 확인서                                                                                     |                                         |  |
|------------------------------------------------------------------------------------------|-------------------------------------------------------------------------------------|-----------------------------------------------------------------------------------|---------------------------------------------------------------------------------------------|-----------------------------------------------------------------------------------------|--------------------------------------------------------------------------------|----------------------------------------------------------------------------------------------|-----------------------------------------|--|
| Confirm<br>(<br>주 1. 본 확인서는<br>This confir                                               | mation (<br>Gradua)<br>청구논문심사결과.<br>mation has to be                                | of LMap<br>tion re<br><sup>보고서 제출시</sup>                                          | oplying 니<br>quiremer<br>함께 제출하여야 함<br>hen you hand in Dia                                  | publishing<br>nt of Maste<br>ssertation Evaluation R                                    | (V CHECK<br>r and                                                              | o dissertation<br>Doctor)                                                                    | Graduation requirement                  |  |
| 2. 졸업요건을 을<br>Publishing o<br>by the part<br>3. 학술지논문거<br>For the stud<br>dissertation - | 위한 학술지게재논<br>dissertation for g<br>of graduate sch<br>대제예정자의 경우<br>dents who will p | 문은 본교 대학<br>graduation re<br>ool, Kyunghee<br>최종 계재완료<br>ublish dissert           | 원 입학일자 이후, 경ਭ<br>quirement is valid<br>o University.<br>1개월 이내 게제별쇄본<br>ation, within a mon | 대학교 대학원 소속으로<br>only if it is published a<br>(해외학회지의 경우 게재<br>ith after the final publi | 발표한 논문에<br>fter the date<br>완료 줄력본)을<br>ishing comple                          | 한하여 인정된<br>of admission and it is written<br>학과사무실에 제줄하여야 함<br>tion, (For overseas country's | form + related full paper               |  |
| the print of publishing comple                                                           |                                                                                     | EENADHI                                                                           | NADHI Student # 20                                                                          |                                                                                         | Net Submitted to the department office<br>012315546 생년월일<br>Date of 1989.08.30 |                                                                                              | printing                                |  |
| 학위과정<br>Degree Program                                                                   | 파경 MS-PhD Combined 한과<br>Program MS-PhD Combined                                    |                                                                                   | 생명공학원                                                                                       | H.P                                                                                     | 010-4998-3600                                                                  |                                                                                              |                                         |  |
| 게재 논<br>published dis                                                                    | 문제목<br>sertation title                                                              | (한글)<br>Korean<br>(영어)<br>English                                                 | The effects of ri                                                                           | ce seed dressing with                                                                   | <i>Paenibacillu</i><br>h Koroa'a rad                                           | s yonginensis and silicon on                                                                 |                                         |  |
| 게재지 구분                                                                                   |                                                                                     | (국내)<br>Domestic                                                                  | □ 한국연                                                                                       | □ 한국연구재단 등재지                                                                            |                                                                                | 국연구재단 등재후보지                                                                                  | (You need to make this as many as       |  |
| Classificati                                                                             | on (V표시)                                                                            | (국제)<br>International                                                             | <b>M</b> SCI                                                                                | □ SCIE                                                                                  |                                                                                | CI 🗆 A&HCI                                                                                   | (Tou need to make this as many as       |  |
|                                                                                          |                                                                                     |                                                                                   | Salinity Tolerance Mediated by Plant                                                        |                                                                                         | リ가관<br>nstitution<br>제제에제                                                      | Field Crop Research                                                                          | your paper graduation requirement;      |  |
| 논문게<br>Thesis                                                                            | 논문게재지명<br>Thesis Title                                                              | Growth Promoting Bacterium<br>Paenibacillus yonginensis in<br>Panay ginceng Meyer |                                                                                             | m<br>in 발행(게재)일지<br>Date of                                                             | 발행(게재)일자<br>Date of                                                            | 년(2016) 월(01) 일(08)                                                                          | if 2 than propage 2 congrate form)      |  |
|                                                                                          |                                                                                     |                                                                                   |                                                                                             | publishing                                                                              | Publishing<br>Completion                                                       | 년(2016) 월(01) 일(22)                                                                          | il z then prepare z separate ioninj     |  |
| 발행<br>Issuin                                                                             | 권/호<br>g No.                                                                        |                                                                                   | 188                                                                                         | 폐이<br>Pag                                                                               | 지<br>e                                                                         | 121-132                                                                                      |                                         |  |
| Researcher Classification                                                                |                                                                                     | le) □공동(join                                                                      | 주저자인 경<br><sup>t)</sup> 교신저지<br>correspond                                                  | 우 V 표시<br>+ 구분                                                                          | ♥주저자(Main author)                                                              | I share this document example on:                                                            |                                         |  |
| 공저자수(·<br>The sumber of                                                                  | 본인포함)<br>f Con Authors                                                              | ····································                                              |                                                                                             | eol Koh, Van-An Hoang, Deok-                                                            | https://drive.google.com/open?id=0                                             |                                                                                              |                                         |  |
| 발행(학회)기관<br>Publishing Insti                                                             | · 홈페이지주소<br>tution Web Site                                                         | Chun Tang                                                                         | http://ww                                                                                   | w.journals.elsevier.com                                                                 | n/field-crops                                                                  | -research                                                                                    |                                         |  |
| 발행(학회)기<br>Person in<br>of the publish                                                   | 기관 담당자<br>n charge<br>ing Institution                                               | h wee Site<br>담당자<br>harge J.M. Lenné<br>Institution                              |                                                                                             | 담당자 (<br>Contact Inf<br>of the person                                                   | 친락처<br>ormation<br>n in charge                                                 | (연락처 TEL)<br>(e-mail)<br>ees.field.e.321f0f.433f74a3@                                        | BzhC00B-nUZddmNzQUI5VTNxblE             |  |
| 붙임. 1. 신청자(4<br>2. 게재자(4<br>Attachment 1. Ap                                             | 역사): 논문계재4<br>역·박사):논문별<br>pplic ant(Master)<br>ation                               | 신청 및 접수 콩<br>쇄본 1부.<br>: Evidential I                                             | 중빙자료(투고에 대헌<br>Data for confirming                                                          | · 접수 확인서신 또는 주.<br>applying dissertation ()                                             | 고받은 e-mail<br>EX. Receipt o                                                    | 등) 및 논문 1부<br>f applying or E-mail) and a                                                    |                                         |  |
| Attachment 2. Pt                                                                         | ublisher(Master·                                                                    | Doctor) : an o                                                                    | offprint of dissertat                                                                       | on.                                                                                     |                                                                                |                                                                                              |                                         |  |
|                                                                                          | 위<br>I subm                                                                         | 와같이<br>it confirm                                                                 | 논문게재(신청<br>nation of pub                                                                    | g) 확인서를 제<br>lishing (Applyin                                                           | 출합니다<br>g) dissert                                                             | ation.                                                                                       |                                         |  |
|                                                                                          |                                                                                     |                                                                                   | 년()                                                                                         | 월( ) 일(                                                                                 | )                                                                              |                                                                                              |                                         |  |
|                                                                                          |                                                                                     |                                                                                   | -`<br>신 청 인(App<br>지도교수(Ad                                                                  | licant) Johan Sukw                                                                      | eenadhi                                                                        | <u>୍</u> ରା<br>ତ୍ର                                                                           | Name and stamp of supervising professor |  |
|                                                                                          |                                                                                     |                                                                                   | 지도교수(Ad<br>학 과 장(D                                                                          | viser)<br>ean of the Department                                                         | .)                                                                             | 이<br>- 이<br>- 이                                                                              | Name and stamp of department head/      |  |
| I                                                                                        |                                                                                     | 다                                                                                 | ] 학 원                                                                                       | 장귀히                                                                                     | }                                                                              |                                                                                              | dean                                    |  |
|                                                                                          | ,                                                                                   | To the d                                                                          | ean of the g                                                                                | graduate schoo                                                                          | ol, KHU                                                                        |                                                                                              |                                         |  |

![](_page_23_Picture_0.jpeg)